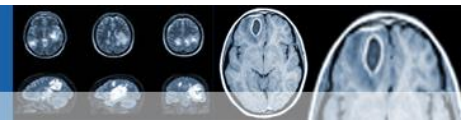

## Para conectarse a la Sala Virtual

- Escriba en el navegador (Mozilla Firefox) el link: <u>https://confvirtual.sld.cu/</u>
- 2. Escoger la sala: SNIP 2024
- 3. Teclear su nombre: Tener en cuenta nombre y apellidos y provincia o Institución. Ejemplo: María Pérez Hospital Aballí, Luis Campos LTU
- 4. Teclee la contraseña: SNIPp
- 5. Clic en Join (Entrar)

Sala de Video Conferencias

- 6. Escoger **oyente** para la prueba de sonido.
- 7. A continuación, saldrá la indicación Conectando.
- 8. Cuando se conecte su nombre aparecerá en la parte superior izquierda. Sala de Video Conferencias de Infomed

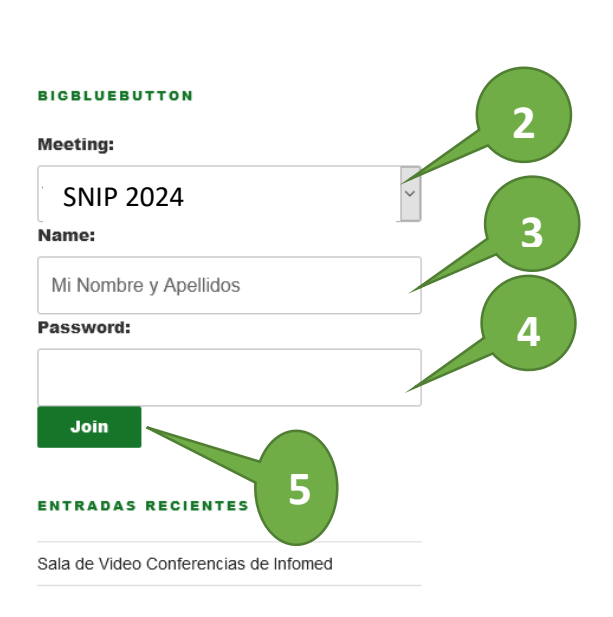

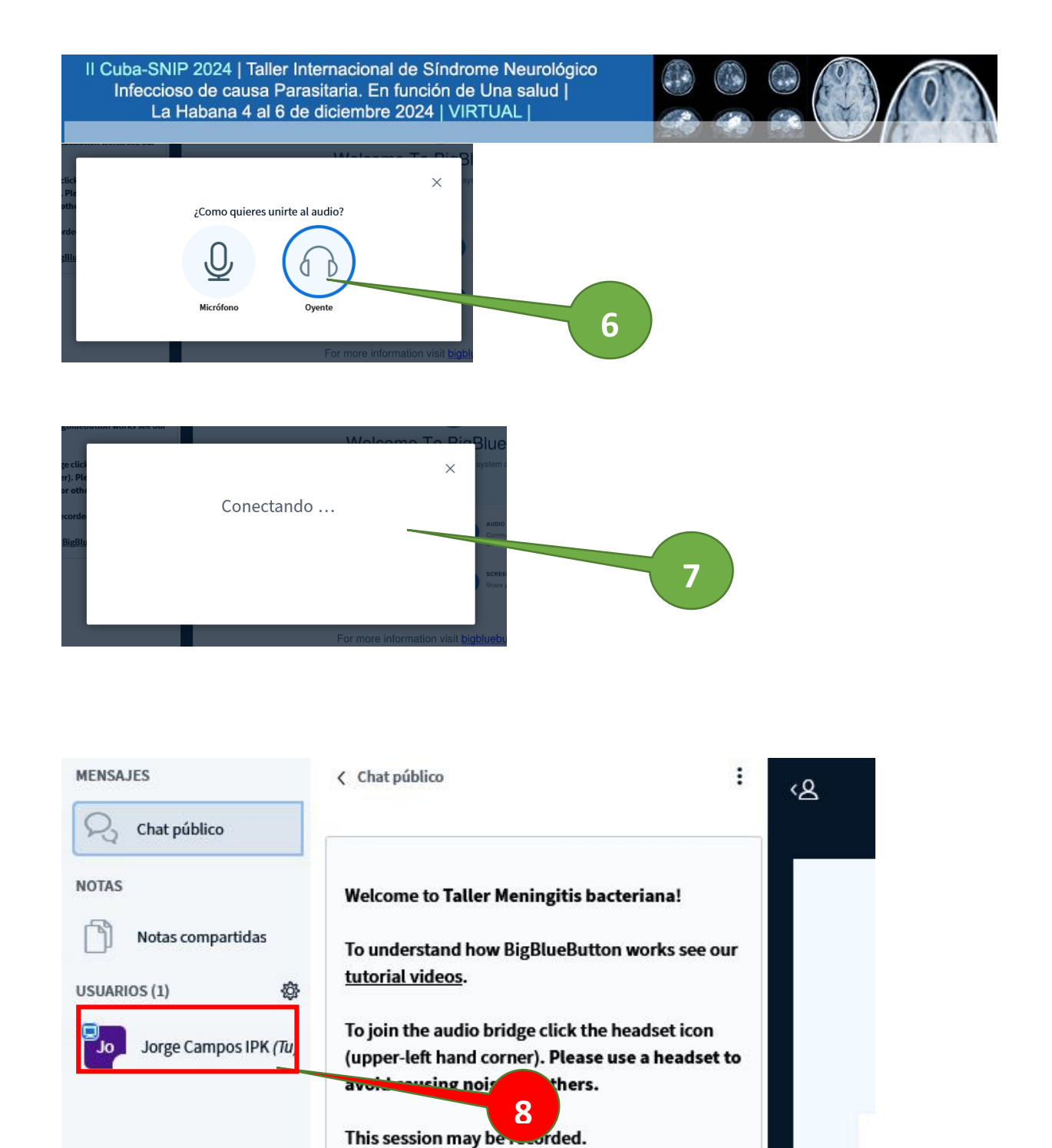

This server is running **BigBlueButton**.